# HOW TO RENEW YOUR PSYCHOLOGICAL ASSISTANT REGISTRATION ONLINE

Go to <u>www.breeze.ca.gov.</u> If you <u>have not previously registered in the BreEZe system</u>, click on New Customers **BreEZe Registration** link on the right, under the Log On button.

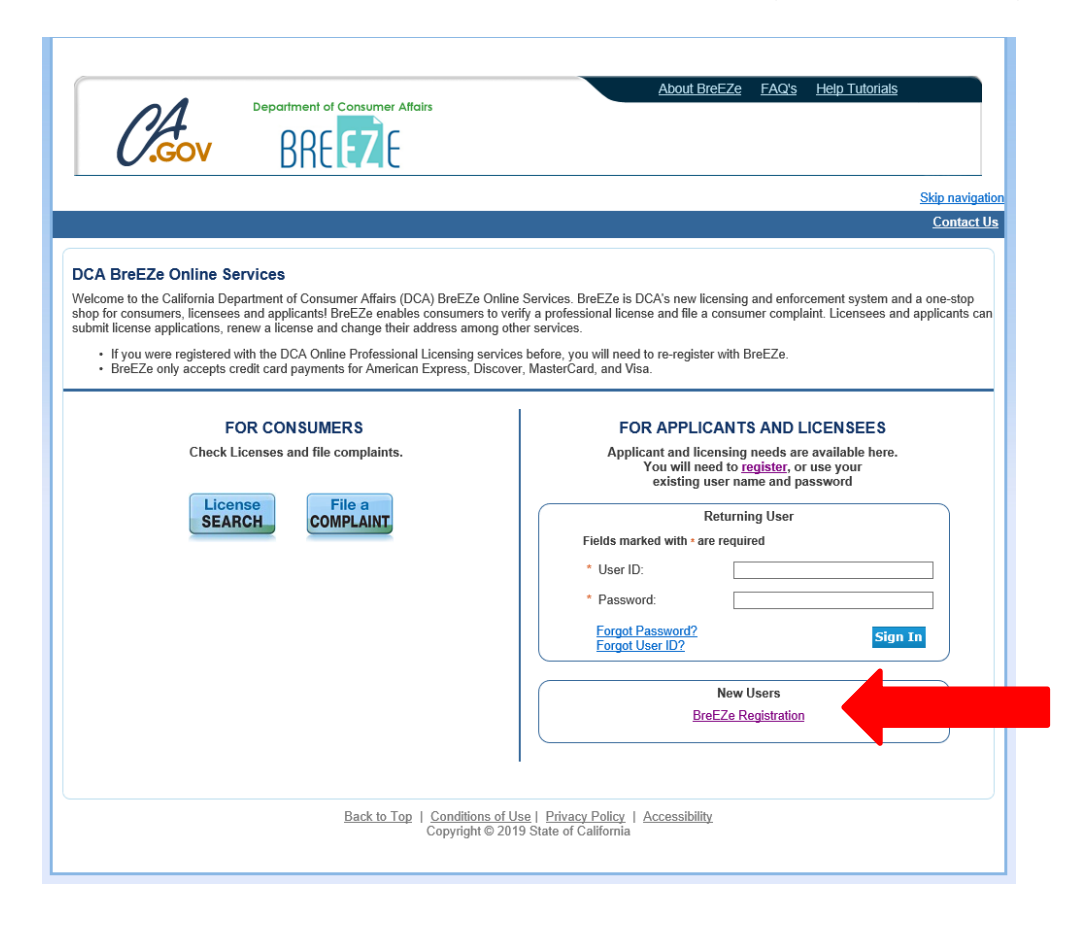

\*If you have previously registered in the BreEZe system, enter your User ID and Password and skip to page 9.

#### **User Registration:**

- Complete the required fields (marked with \*)
- Click the white checkbox next to "I'm not a robot"
- Click Next.

|                                                                                                    | Skip navigation                                                                                  |
|----------------------------------------------------------------------------------------------------|--------------------------------------------------------------------------------------------------|
|                                                                                                    | Logon   <u>Contact Us</u>                                                                        |
| User Registration<br>Please complete the information required below to become a reg                                                                                | gistered BreEZe User. You will receive a confirmation email as part of the registration process. |
| Enter your details and press "Next".                                                                                                    |                                                                                                  |
| Press "Cancel" to cancel this registration and return to the main                                                                                                  | menu.                                                                                            |
| Account Owner Contact Information                                                                                                    |                                                                                                  |
| * First Name:                                                                                                    |                                                                                                  |
| Middle Name:                                                                                                    |                                                                                                  |
| * Last Name:                                                                                                    |                                                                                                  |
| Account Login                                                                                                    |                                                                                                  |
| * Email:                                                                                                    | (e.g. name@domsin.com)                                                                           |
| <ul> <li>Confirm Email:<br/><u>Note</u>: Please enter a valid email address; this email address will<br/>not be sold to solicitors.</li> </ul>                     |                                                                                                  |
| * User ID:<br><u>Note</u> : User ID must be a minimum of 8 characters, cannot be you<br>email address or contain special characters (i.e @, #, \$, %, &, *,<br>+). | ۲ <u></u> ]                                                                                      |
| Password Recovery (In case you forget your password, you will be re                                                                                                | quired to answer this question to obtain a new temporary password.)                              |
| * Secret Question:<br><u>Note:</u> Select a question from the drop-down menu, then enter<br>your Secret Answer.                                                    | v                                                                                                |
| * Secret Answer:                                                                                                    |                                                                                                  |
| Communication                                                                                                    |                                                                                                  |
| Email Communication:<br><u>Note</u> : Select Yes if you would like to receive Email<br>communications; otherwise select No.                                        | ● Yes ○ No                                                                                       |
| Security Measures (This helps to prevent automated registrations.)                                                                                                 |                                                                                                  |
| * Click the white Checkbox next to "I'm not a robot".                                                                                                    | I'm not a robot                                                                                  |
|                                                                                                    | Next Cancel                                                                                      |

#### Preview Registration: Click Save.

| Department of Consumer Atfairs<br>BREEZE                                                                                                    | About BreEZe FAQ's Help Tutorials                                                          |
|----------------------------------------------------------------------------------------------------|--------------------------------------------------------------------------------------------|
|                                                                                                    | Skip navigation                                                                            |
|                                                                                                    | Logon   Contact Us                                                                         |
| Preview Registration<br>Press "Save" to save the registration.<br>Press "Edit" to modify your registration details.<br>Press "Cancel" to cancel this registration and return to the main r | menu.                                                                                      |
| First Name:                                                                                                    | Board                                                                                      |
| Second Name:                                                                                                    | of                                                                                         |
| Last Name:                                                                                                    | Psychology                                                                                 |
| Email:                                                                                                    | boprenewals@dca.ca.gov                                                                     |
| Userld:                                                                                                    | BOPrenewals                                                                                |
| Secret Question:                                                                                                    | Where were you born?                                                                       |
| Secret Answer:                                                                                                    | California                                                                                 |
| Email Communication:                                                                                                    | Yes                                                                                        |
|                                                                                                    | Save Edit Cancel                                                                           |
| Back to Top                                                                                                    | Conditions of Use   Privacy Policy   Accessibility<br>Copyright © 2019 State of California |

After saving your user account, **check your e-mail account** that you entered in your registration for the temporary password (please also check spam or junk mail folders) for an e-mail message from no-reply-breeze-online@dca.ca.gov

| no-reply-breeze-online@dca.ca.gov |          |
|-----------------------------------|----------|
| BreEZe Online Services - New User | 10:29 AM |

Open the e-mail and note your temporary password.

| Reply Reply                                                                               | eply All 🕞 Forward                                                                                                    |   |
|-------------------------------------------------------------------------------------------|----------------------------------------------------------------------------------------------------|---|
|                                                                                           | Fri 12/20/2019 10:28 AM                                                                                                    |   |
| N                                                                                         | no-reply-breeze-online@dca.ca.gov                                                                                                    |   |
|                                                                                           | BreEZe Online Services - New User Account                                                                                                    |   |
| То                                                                                        |                                                                                                    | ^ |
| Hello                                                                                     |                                                                                                    |   |
| Thank you<br>your regist<br>that your o                                                   | for registering for a BreEZe Online Services account. Please complete ration by using the temporary password provided below. Please note nline password is case sensitive.                                                                                     |   |
| Your temp                                                                                 | orary password is : MXUnuDX4                                                                                                    |   |
| Complete                                                                                  | the registration process at:                                                                                                    |   |
| <u>https://urld<br/>2D81.bree</u><br>gNuqr1uG<br>AfoooqdU\<br><u>sM1Ougr</u><br>DrnFpqPjZ | efense.proofpoint.com/v2/url?u=https-3Abreeze-2Donline-<br>ze.ca.gov_datamart_languageChoice.do&d=DwICAg&c=LHIwbLRMLq<br>LfTA&r=e1JyzIMgg4RSue2g8o0t-<br>N1HcRutiZS3ssM&m=NOocIBD2Xb-<br>KZfcsPgJJfIKN6W9Yev4Xcfc&s=Gveq32iTWvB1PqQX4zIwnZeSYaoF<br>CFaB6TE&e= |   |

\*\*\* Note: This is an automated email. Do NOT reply to this message.

Click on the link within the e-mail and enter the **User ID** you created and then enter the temporary password provided in the email as the **Password**, and then click **Sign In**.

| Department of Consumer Affairs                                                                                                    | About Breeze FAU's Help Tutonals                                                                                                    |
|----------------------------------------------------------------------------------------------------|----------------------------------------------------------------------------------------------------|
| Gov BREEZE                                                                                                    |                                                                                                    |
|                                                                                                    | Skip navigation                                                                                                    |
|                                                                                                    | <u>Contact Us</u>                                                                                                    |
| A BreEZe Online Services                                                                                                    |                                                                                                    |
| come to the California Department of Consumer Affairs (DCA) BreEZe<br>for consumers, licensees and applicants! BreEZe enables consumers<br>nit license applications, renew a license and change their address amo<br>• If you were registered with the DCA Online Professional Licensing s<br>• BreEZe only accepts credit card payments for American Express, D | Online Services. BreEZe is DCA's new licensing and enforcement system and a one-stop<br>s to verify a professional license and file a consumer complaint. Licensees and applicants can<br>ong other services.<br>services before, you will need to re-register with BreEZe.<br>biscover, MasterCard, and Visa. |
| FOR CONSUMERS                                                                                                    | FOR APPLICANTS AND LICENSEES                                                                                                    |
| Check Licenses and file complaints.                                                                                                    | Applicant and licensing needs are available here.<br>You will need to <u>register</u> , or use your<br>existing user name and password                                                                                                    |
| SEARCH File a COMPLAINT                                                                                                    | Returning User                                                                                                    |
|                                                                                                    | * User ID:                                                                                                    |
|                                                                                                    | * Password:                                                                                                    |
|                                                                                                    | Forgot Password?<br>Forgot User ID?                                                                                                    |
|                                                                                                    | New Users                                                                                                    |
|                                                                                                    | BreEZe Registration                                                                                                    |
|                                                                                                    | 1                                                                                                    |
| Back to Top   Condition                                                                                                    | ns of Use   Privacy Policy   Accessibility                                                                                                    |

#### **Update Default Registration Information:**

- Enter the **Temporary Password** in the **Old Password** field
- Click in the **New Password** field, and Enter a new password.
- Click in the Confirm Password field and reenter the New Password

Password Requirements:

- > Four (4) character minimum, including:
- > One (1) uppercase character,
- > One (1) lowercase character,
- > One (1) special character (\*,#, !, etc.), and
- > One (1) numeric character.
- Click Save.

| Department of Consumer Affairs<br>BREEZE                                                   | About BreEZe FAQ's Help Tutorials                                                          |
|--------------------------------------------------------------------------------------------|--------------------------------------------------------------------------------------------|
|                                                                                            | <u>Skip navigatio</u>                                                                      |
| Logged in as                                                                               | Update Profile   Logoff   Contact Us                                                       |
| Update Default Registration Information                                                    |                                                                                            |
| Enter your new password and press "Save".<br>Your new password must contain the following: |                                                                                            |
| <ul> <li>a minimum of (8) characters</li> </ul>                                            |                                                                                            |
| <ul> <li>must not be the same as your user id</li> </ul>                                   |                                                                                            |
| <ul> <li>must not be a variation of your user id</li> </ul>                                |                                                                                            |
| <ul> <li>must contain at least (1) uppercase alphabetic character</li> </ul>               |                                                                                            |
| <ul> <li>must contain at least (1) lowercase alphabetic character</li> </ul>               |                                                                                            |
| <ul> <li>must contain at least (1) numeric character</li> </ul>                            |                                                                                            |
| <ul> <li>must contain at least (1) special character</li> </ul>                            |                                                                                            |
| * Temporary Password:                                                                      |                                                                                            |
| * New Password:                                                                            |                                                                                            |
| * Confirm Password:                                                                        |                                                                                            |
|                                                                                            | Save                                                                                       |
| Back to Top   1                                                                            | Conditions of Use   Privacy Policy   Accessibility<br>Copyright © 2019 State of California |

Add Licenses to Registration: Click on Yes, and then click Next.

| C.GOV                                                                                       | About BreEZe FAQ's Help Tutorials BREEZE Skip navigation                                                                                  |
|---------------------------------------------------------------------------------------------|----------------------------------------------------------------------------------------------------|
| Logged in as                                                                                | Update Profile   Logoff   Contact Us                                                                                                    |
| Step1: Ever held a license<br>before with DCA?<br>Step2: Provide Identifying<br>Information | Add Licenses To Registration<br>Welcome to DCA OnlineQuickStart<br>By answering a few, simple questions, we will help you to get started. |
| Step3: Confirm Information                                                                  |                                                                                                    |
|                                                                                             | Yes How do I know?                                                                                                    |
|                                                                                             | O No                                                                                                    |
|                                                                                             | Next Next                                                                                                    |
|                                                                                             | Back to Top   Conditions of Use   Privacy Policy   Accessibility<br>Copyright © 2019 State of California                                  |

- At the DCA Board/Bureau/Committee field, click on the **drop-down arrow** and select "Board of Psychology"
- At the License/Registration Type field, click on the **drop-down arrow** and select **"Registered Psychological Assistant**"
- Then click Next.

| C.Gov                                                                                                    | About BreEZe FAQ's Help Tutorials                                                                                                    |        |
|----------------------------------------------------------------------------------------------------|----------------------------------------------------------------------------------------------------|--------|
|                                                                                                    | Skip navie                                                                                                    | gation |
| Logged in as                                                                                                    | Update Profile   Logoff   Contac                                                                                                    | :t Us  |
| Step1: Ever held a license<br>before with DCA?Step2: Provide Identifying<br>InformationStep3: Confirm Information | Add Licenses To Registration - Select License Type<br>Welcome to DCA OnlineQuickStart<br>Identify the License/Registration that you have held, or you have applied for, in the past.<br>Which board manages your License/Registration type? Selecting the appropriate board will narrow the available items found in t<br>License/Registration drop-down list. | the    |
|                                                                                                    | * DCA Board/Bureau/Committee: Board of Psychology                                                                                                    |        |
|                                                                                                    | License/Registration Type     Registered Psychological Assistant      How do I know?      Next Cance                                                                                                    | el     |
|                                                                                                    | Back to Top   Conditions of Use   Privacy Policy   Accessibility<br>Copyright © 2019 State of California                                                                                                    |        |

- Enter the personal information requested
- Click the box next to I'm not a robot and complete the CAPTCHA verification
- Then click **Next**.

| C.Gov                                                                                                    | BREEZE                                                                                                    | <u>About BreEZe</u>                                                                                                    | FAQ's <u>Help Tutorials</u>                                                                              |
|----------------------------------------------------------------------------------------------------|----------------------------------------------------------------------------------------------------|----------------------------------------------------------------------------------------------------|----------------------------------------------------------------------------------------------------|
|                                                                                                    |                                                                                                    |                                                                                                    | Skip navigation                                                                                          |
| Logged in as                                                                                                    |                                                                                                    |                                                                                                    | <u> Update Profile   Logoff   Contact Us</u>                                                             |
| Step1: Ever held a license<br>before with DCA?<br>Step2: Provide Identifying<br>Information<br>Step3: Confirm Information | Add Licenses To Registration - Valida<br>Help us find your records.<br>Please note that you must have an SSN/ITIN on fit<br>license. If you do not have an SSN/ITIN on file, you<br>Board/Bureau/Committee for instruction on how to<br>Please provide your information in order for the Du<br>in the BreEZe system. A previous record may incl<br>Required Information<br>* Last Name:<br>SSN/ITIN:<br>Date Of Birth: | tion le with your licensing Board/Bureau/Co u will not be able to onboard your licens provide your SSN/TIN. epartment of Consumer Affairs to confir ude: licensee, complainant, witness, etc | mmittee in order to on-board your<br>se. Please contact your<br>m that you do not have a previous record |
|                                                                                                    | Security measure                                                                                                    | This neips to prevent automated registr                                                                                                    |                                                                                                    |
|                                                                                                    | * Click the white Checkbox next to "I'm not a<br>robot".                                                                                                    | I'm not a robot                                                                                                    | reCAPTCHA<br>Privacy-Terms                                                                               |
|                                                                                                    | Back to Top   Conditions of Use  <br>Copyright © 2019 Sta                                                                                                    | rivacy Policy   Accessibility<br>ate of California                                                                                                    | Next Cancel                                                                                              |

Click on the I Confirm this is my license/registration button and then click Next.

| Logged in as                                                                                |                                                                                                    | Update Profile   Logoff   Contact Us                                                                                                    |
|---------------------------------------------------------------------------------------------|----------------------------------------------------------------------------------------------------|----------------------------------------------------------------------------------------------------|
| Step1: Ever held a license<br>before with DCA?<br>Step2: Provide Identifying<br>Information | Add Licenses To Registration<br>Good News! We have located your in<br>Please confirm your license/registrat<br>you are currently pursuing listed below                                          | on - Preview<br>nformation<br>ion/certificate credentials below. If you are a current applicant, you will see the type of license<br>ow.                       |
| Step3: Confirm Information                                                                  | Entity Number:                                                                                                    |                                                                                                    |
|                                                                                             | Name:                                                                                                    |                                                                                                    |
|                                                                                             | license/registration Type                                                                                                    | license/registration Number                                                                                                    |
|                                                                                             | Registered Psychological Assistant<br>Registered Psychological Assistant<br>Registered Psychological Assistant<br>Psychologist<br>Registered Psychologist<br>Registered Psychological Assistant | I confirm this is my license/registration information (read www.dca.ca.gov/webapps/breeze/dec_descript.php) No this is not my license/registration information |
|                                                                                             |                                                                                                    | Next Cancel                                                                                                    |

After successfully linking your online registration to a license, you will receive the following message, click the **No button.** 

| CACOV Dep                                                                 | artment of Consumer Attairs<br>BREEZE                                                | <u>About BreEZe</u>                                           | <u>FAQ's</u> <u>H</u> | lelp Tutorials                          |
|---------------------------------------------------------------------------|--------------------------------------------------------------------------------------|---------------------------------------------------------------|-----------------------|-----------------------------------------|
|                                                                           |                                                                                      |                                                               |                       | Skip navigation                         |
| Logged in as                                                              |                                                                                      |                                                               | <u>Updat</u>          | <u>te Profile   Logoff   Contact Us</u> |
| Quick Start Menu<br>To start, choose an option, and you                   | You have successfully linked yo<br>license(s). Would you like to link<br>license(s)? | ur online registration to a<br>your online registration to mo | ore ration            | Registered Psychological Assistant      |
| License Activities                                                        | Yes                                                                                  | No                                                            | ration                |                                         |
| It is time to Renew!                                                      |                                                                                      |                                                               | ration                | Registered Psychological                |
| Registered Psychological Assistant                                        | Select                                                                               | License Notification Subs                                     |                       | Show All Licenses                       |
| Manage your license informati                                             | on                                                                                   |                                                               |                       |                                         |
| Registered Psychological Assistant                                        | _                                                                                    |                                                               |                       |                                         |
| Change of Address for Psycholog                                           | gical Assistant Select                                                               |                                                               |                       |                                         |
| Registered Psychological Assistant<br>Change of Address for Psychological | gical Assistant Select                                                               |                                                               |                       |                                         |
| Registered Psychological Assistant<br>Change of Address for Psychological | gical Assistant Select                                                               |                                                               |                       |                                         |

Note: If you cannot link your license to your BreEZe USER ID, please e-mail your registration number, the last four digits of your social security number (SSN) and your date of birth (DOB) to <u>boprenewals @dca.ca.gov.</u>

### **\*IF YOU PREVIOUSLY REGISTERED WITH BREEZE, RESUME HERE:**

Quick Start Menu: under the License Activities heading, you should see It is time to Renew! (see red box). Click on the blue Select box.

| Logged in as                                                                                    |             |                         | Update                                                                                         | <u>e Profile   Logoff   Contact U</u> | <u>s</u> |
|-------------------------------------------------------------------------------------------------|-------------|-------------------------|------------------------------------------------------------------------------------------------|---------------------------------------|----------|
| Quick Start Menu<br>To start, choose an option, and you will return to this Quick Start menu at | fter you ha | ave finished.           | License/Registration<br>Information<br>License/Registration<br>Number:<br>License/Registration | Show Details G                        |          |
| License Activities                                                                              |             | Additional Activities   | License/Registration                                                                           | Assistant                             |          |
| It is time to Renew!                                                                            |             | Add Authorized Repres   | er License/Registration                                                                        | Registered Psychological<br>Assistant |          |
| Registered Psychological Assistant                                                              | Select      | License Notification Su | bs                                                                                             | Show All Licenses                     |          |
| Manage your license information                                                                 |             |                         |                                                                                                |                                       |          |
| Registered Psychological Assistant                                                              |             |                         |                                                                                                |                                       |          |
| Change of Address for Psychological Assistant                                                   | Select      |                         |                                                                                                |                                       |          |
| Registered Psychological Assistant                                                              | 0.1         | R                       |                                                                                                |                                       |          |
|                                                                                                 | Select      |                         |                                                                                                |                                       |          |
| Change of Address for Psychological Assistant                                                   | Select      |                         |                                                                                                |                                       |          |
| Registered Psychological Assistant                                                              |             |                         | Please note:                                                                                   | ; if you need to                      | submit   |
| <choose application=""></choose>                                                                | Select      |                         | change of a                                                                                    | ddress please                         | do so    |
|                                                                                                 |             |                         | hefore rene                                                                                    | wing vour licer                       | se hv    |
|                                                                                                 |             |                         | clicking here                                                                                  |                                       | 100 Dy   |
| Psychologist File #                                                                             |             |                         |                                                                                                | ,                                     |          |
| Change of Address                                                                               | Select      |                         |                                                                                                |                                       |          |
| Ampliantiana                                                                                    |             |                         |                                                                                                |                                       |          |
| Applications                                                                                    |             |                         |                                                                                                |                                       |          |
|                                                                                                 |             |                         |                                                                                                |                                       |          |
|                                                                                                 |             |                         |                                                                                                |                                       |          |

#### **Registered Psychological Assistant Renewal Application - Introduction:** Review the information and click **Next**

| O.Gov                            | About BreEZe FAQ's Help Tutorials                                                                                                    |  |  |  |
|----------------------------------|----------------------------------------------------------------------------------------------------|--|--|--|
| Logged in as                     | <u>Skip navic</u><br>Update Profile U profil Contac                                                                                                    |  |  |  |
|                                  |                                                                                                    |  |  |  |
| Introduction                     | Registered Psychological Assistant Renewal Application - Introduction                                                                                                    |  |  |  |
| Application Questions            | PSYCHOLOGICAL ASSISTANT REGISTRATION RENEWAL APPLICATION and ANNUAL REPORT                                                                                                    |  |  |  |
| Name and                         | DO NOT MAKE SUPERVISION, NAME OR ADDRESS CHANGES ON THIS FORM<br>If you need to change your current address please go back to the quick start menu by pressing 'Cancel' and select the 'Address |  |  |  |
| Personal/Organization<br>Details |                                                                                                    |  |  |  |
| Contact Details                  | Change appication.                                                                                                    |  |  |  |
| Questions                        | Press "Next" to continue.                                                                                                    |  |  |  |
| Work Location                    | Press "Cancel" to exit this application.                                                                                                    |  |  |  |
| Healing Art Survey               |                                                                                                    |  |  |  |
| File Attachments                 | Next Cance                                                                                                    |  |  |  |
| Application Summary              |                                                                                                    |  |  |  |
|                                  | Back to Top   Conditions of Use   Privacy Policy   Accessibility<br>Copyright © 2019 State of California                                                                                        |  |  |  |

#### **Application Questions:**

- Review the instructions.
- Answer the military question and click **Next**

| C.Gov                                        | About BreEZe FAQ's Help Tutorials                                                                                                    |
|----------------------------------------------|----------------------------------------------------------------------------------------------------|
| Logged in as                                 | Skip navigatio<br>Update Profile   Logoff   Contact Us                                                                                                    |
| Introduction<br>Application Questions        | Registered Psychological Assistant Renewal Application - Application Questions<br>Answer the questions and press "Next" to continue.<br>Press "Previous" to return to the previous section. |
| Name and<br>Personal/Organization<br>Details | Press "Cancel" to exit this application.                                                                                                    |
| Contact Details                              | Have you served or are you currently serving in the military?                                                                                                    |
| Questions                                    | Previous Next Cancel                                                                                                    |
| Work Location                                |                                                                                                    |
| Healing Art Survey                           |                                                                                                    |
| File Attachments                             |                                                                                                    |
| Application Summary                          |                                                                                                    |
|                                              | Back to Top   Conditions of Use   Privacy Policy   Accessibility<br>Copyright © 2019 State of California                                                                                    |

| CAGOV                                                                                                    | About BreEZe FAQ's Help Tutorials<br>BREEZE<br>Skip navigation                                                                                                    |
|----------------------------------------------------------------------------------------------------|----------------------------------------------------------------------------------------------------|
| Logged in as                                                                                                    | Update Profile   Logoff   Contact Us                                                                                                    |
| Introduction<br>Application Questions<br>Name and<br>Personal/Organization<br>Details<br>Contact Details<br>Questions<br>Work Location<br>Healing Art Survey<br>File Attachments | Registered Psychological Assistant Renewal Application - Name and Personal Details         Press "Previous" to return to the previous screen.         Verify your personal details and press "Next" to continue.         Press "Cancel" to exit this application.         Title:         First Name:         Middle Name:         Last Name:         Birthdate:         (mm/dd/yyyy) |
| Application Summary                                                                                                    | Gender:                                                                                                    |
|                                                                                                    | Back to Top         Conditions of Use   Privacy Policy   Accessibility<br>Convribt © 2019 State of California         Accessibility                                                                                                    |

Name and Personal Details: Verify information on screen is correct and click Next

#### Address Detail Summary: Verify information on screen is correct and click Next.

| Introduction                                 | Registered Psychological Assistant Renewal Application - Address Detail Summary                                                                                                    |                                                          |  |  |  |  |
|----------------------------------------------|----------------------------------------------------------------------------------------------------|----------------------------------------------------------|--|--|--|--|
| Application Questions                        | Be advised that the address of record must be the address of record of the supervisor. Psychological assistants are required to be                                                                                                    |                                                          |  |  |  |  |
| Name and<br>Personal/Organization<br>Details | an employee of the supervision and practice times into their supervision. The supervision is also required to tendew the<br>registrations. Therefore, the Board requires that the address of record for a psychological assistant to be the address of record of<br>the supervisor. Your "address of record" will be the address of record is public information and is, therefore, available to anyone who<br>applications, newsletters, etc.) will be sent. The address of record is public information and is, therefore, available to anyone who<br>asks over the phone in writing, or via the Board's web site. Currently changing your address of record is not an available fature. |                                                          |  |  |  |  |
| Contact Details                              | To change the address of record of your registration, please have your sup                                                                                                    | pervisor e-mail the Board at <u>bopmail@dca.ca.gov</u> . |  |  |  |  |
| Questions                                    | Press "Add" to add an optional or mandatory address.                                                                                                    |                                                          |  |  |  |  |
| Work Location                                | Press "Previous" to return to the previous section.                                                                                                    | If the <b>Next</b> button is not                         |  |  |  |  |
| Healing Art Survey                           | Press "Next" when finished adding/changing addresses.                                                                                                    | available please click the                               |  |  |  |  |
| File Attachments                             | Press "Cancel" to exit this application.                                                                                                    |                                                          |  |  |  |  |
| Application Summary                          | License Specific Addresses                                                                                                    |                                                          |  |  |  |  |
|                                              | Address of Name:                                                                                                    |                                                          |  |  |  |  |
|                                              | Address:                                                                                                    |                                                          |  |  |  |  |
|                                              |                                                                                                    |                                                          |  |  |  |  |
|                                              |                                                                                                    |                                                          |  |  |  |  |
|                                              |                                                                                                    |                                                          |  |  |  |  |
|                                              | Phone Number:                                                                                                    |                                                          |  |  |  |  |
|                                              | E-mail:                                                                                                    |                                                          |  |  |  |  |
|                                              | Please note, the 'Address of Record' will be disclosed to the public.                                                                                                    |                                                          |  |  |  |  |
|                                              |                                                                                                    |                                                          |  |  |  |  |

#### Renewal Application Questions: Complete all required questions and click Next

| Introduction                                 | Registered Psychological Assistant Renewal Application - Questions - Information                                                                                                    |
|----------------------------------------------|----------------------------------------------------------------------------------------------------|
| Application Questions                        | Press "Previous" to return to the previous section.                                                                                                    |
| Name and<br>Personal/Organization<br>Details | Enter appropriate details and press "Next" to continue.<br>Press "Cancel" to exit this application.                                                                                                    |
| Contact Details                              | Conviction/Discipline:                                                                                                    |
| Questions                                    | Have you ever been convicted of, or plead guilty or nolo contendere to ANY criminal<br>or civil offence in the United States, its territories, or a foreign country?                                                                                                    |
| Work Location                                |                                                                                                    |
| Healing Art Survey                           | This includes every citation, infraction, misdemeanor and/or felony, including traffic violations resulting in fines over \$500.<br>Convictions that were adjudicated in the juvenile court or convictions under California Health and Safety Code Sections 11357 (b),                                                                                                    |
| File Attachments                             | (c),(d),(e), or section 11360 (b) which are two years or older should NOT be reported. Convictions that were later dismissed pursuant to Sections 1203.4. 1203.4a. 1203.41 of the California Penal Code or equivalent non-California law MUST be disclosed.                                                                                                    |
| Application Summary                          | If "yes", complete the Conviction/License Disciplinary Action Form.                                                                                                    |
|                                              | Proof of Dismissai: If you have obtained a dismissal of your convictions(s) pursuant to Penal Code sections 1203.4, 1203.4a, or 1203.41, please submit a certified copy of the court order dismissing the conviction(s) with your application.<br>For a registration that expires after December 31, 2010, as a condition of renewal, an applicant for renewal not previously fingerprinted by the board, or for whom an electronic record of the submission of fingerprints does not exist in the Department of Justice's criminal offender record identification database, is required to furnish to the Department of Justice, as directed by the board, a full set of fingerprints for the purpose of conducting a criminal history record check and to undergo a state and federal level criminal offender record information search conducted through the Department of Justice. Failure to submit a full set of fingerprints to the Department of Justice on or before the date required for renewal of a registration is grounds for discipline by the board. Have you complied with the fingerprint requirements?  Note: Please visit the Board of Psychology's website at <u>www.psychology.ca.gov</u> to complete the Psychological Assistant Annual Report. Have your Supervisor/Employer complete the form and mail the original to the Board to complete your online application.  Previous Next Cancel |

Work Location (Optional): You can either complete the information and click Next, or simply click Next.

| .ogged in as                                 | Update Profile   Logoff   Conta                                                                                                    |  |  |  |  |
|----------------------------------------------|----------------------------------------------------------------------------------------------------|--|--|--|--|
| Introduction                                 | Registered Psychological Assistant Renewal Application - Work Location - Information                                                                                                    |  |  |  |  |
| Application Questions                        | Please consider completing the following optional survey questions relating to your work in the healing arts profession. Completio                                                                                                    |  |  |  |  |
| Name and<br>Personal/Organization<br>Details | this component of the survey, select 'Next' at the bottom of the screen to proceed forward with your application.<br>Please select 'Add' below to add information relevant to one or more of your current work locations. You will be allowed to enter |  |  |  |  |
| Contact Details                              | more than one work location.                                                                                                    |  |  |  |  |
| Questions                                    | Press the "Edit" link to edit the record.                                                                                                    |  |  |  |  |
| Work Location                                | Press the "Remove" link to remove the record.                                                                                                    |  |  |  |  |
| Healing Art Survey                           | Press "Add" to add a new record.<br>Press "Previous" to return to the previous section.                                                                                                    |  |  |  |  |
| File Attachments                             | Enter appropriate details and press "Next" to continue.                                                                                                    |  |  |  |  |
| Application Summary                          | Press "Cancel" to exit this application.                                                                                                    |  |  |  |  |
|                                              | Years Self County Zip Health Work Acute Home Long- Skilled Accredited Manufact<br>with Employed Code Occupation Hours Care Hospital Medical Acute Facility Program<br>Employer                                                                         |  |  |  |  |
|                                              | < >>                                                                                                    |  |  |  |  |
|                                              | Add Previous Next Cance                                                                                                    |  |  |  |  |

ack to Top | Conditions of Use | Privacy Policy | Accessibilit Copyright © 2019 State of California

## Healing Art Survey (Optional): You can either complete the optional information and click Next, or simply click Next.

| Introduction                      | Registered Psychological Assistant Renewal Application - Healing Art Survey - Information                                                                         |                                                                                                    |  |  |  |  |
|-----------------------------------|----------------------------------------------------------------------------------------------------|----------------------------------------------------------------------------------------------------|--|--|--|--|
| Application Questions             | Please consider completing the following optional survey questions relating to y<br>survey helps determine health professionals' shortages and improves access to | Please consider completing the following optional survey questions relating to your healing arts profession. Completion of the<br>survey helps determine health professionals' shortages and improves access to patient care. If you do not wish to complete this |  |  |  |  |
| Name and<br>Personal/Organization | component of the survey, select 'Next' at the bottom of the screen to proceed forward with your application.                                                      |                                                                                                    |  |  |  |  |
| Details                           | Press "Previous" to return to the previous section.                                                                                                    |                                                                                                    |  |  |  |  |
| Contact Details                   | Enter appropriate details and press "Next" to continue.                                                                                                    |                                                                                                    |  |  |  |  |
| Questions                         | Press "Cancel" to exit this application.                                                                                                    |                                                                                                    |  |  |  |  |
| Work Location                     | Additional Credentials/Certificates:                                                                                                    |                                                                                                    |  |  |  |  |
| lealing Art Survey                | Are you presently pursuing credentials or certifications in addition to your<br>previously obtained qualifying degree?                                            | $\bigcirc$ Yes $\bigcirc$ No                                                                                                    |  |  |  |  |
| File Attachments                  | If you answered 'Yes' to the previous question, please enter the name of the                                                                                      |                                                                                                    |  |  |  |  |
| Application Summary               | credential/certification:                                                                                                    |                                                                                                    |  |  |  |  |
|                                   | If you are pursuing additional credentials or certifications, what is the<br>expected year of completion (e.g. 2018)?                                             |                                                                                                    |  |  |  |  |
|                                   | If applicable, please enter the name of the school at which you are pursuing<br>your additional credential/certification:                                         |                                                                                                    |  |  |  |  |
|                                   | If applicable, please enter the address of the school at which you are<br>pursuing your additional credential/certification:                                      | $\bigcirc$                                                                                                    |  |  |  |  |
|                                   | Cultural/Ethnic Background:                                                                                                    |                                                                                                    |  |  |  |  |
|                                   | If you identify your cultural/ethnic background as African American, please select 'Yes.'                                                                         | ○ Yes ○ No                                                                                                    |  |  |  |  |
|                                   | If you identify your cultural/ethnic background as American Indian/Native<br>American/Alaskan Native, please select 'Yes.'                                        | ○ Yes ○ No                                                                                                    |  |  |  |  |
|                                   | If you identify your cultural/ethnic background as Caucasian/White<br>European/Middle Eastern, please select 'Yes.'                                               | ○ Yes ○ No                                                                                                    |  |  |  |  |
|                                   | If you identify your cultural/ethnic background as Latino/Hispanic, please select 'Yes.'                                                                          | ○ Yes ○ No                                                                                                    |  |  |  |  |
|                                   | If you identify your cultural/ethnic background as Latino/Hispanic, please<br>select the appropriate value from the drondown options                              | ~                                                                                                    |  |  |  |  |

Attachments (Optional): If you would like to upload the Annual Report(s) associated with your registration, you can do so here by clicking on the **Browse** button, attaching the file(s), clicking the Attach button to add the document(s), and click Next.

If you have no attachments, click the **Next** button.

| Logged in as                                 | Update Profile   Logoff   Contact Us                                                                                                    |
|----------------------------------------------|----------------------------------------------------------------------------------------------------|
| Introduction                                 | Registered Psychological Assistant Renewal Application - Attachments                                                                                                    |
| Name and<br>Personal/Organization<br>Details | annual report is not attached. Please visit the Board's website to durate new annual report.<br>Locate a file with the "Browse" button and press "Attach" or "Remove" as required.<br>Press "Next" when there are no more files to attach. |
| Contact Details                              | Press "Previous" to return to the previous screen.                                                                                                    |
| Questions                                    | Press "Cancel" to exit this application.                                                                                                    |
| Work Location                                |                                                                                                    |
| Healing Art Survey                           | File Name: Browse                                                                                                    |
| File Attachments                             | Notes:                                                                                                    |
| Application Summary                          | Note: The character limit for the notes field is 200 characters           Attach         Previous         Next         Cancel                                                                                                    |
|                                              | Back to Top   Conditions of Use   Privacy Policy   Accessibility<br>Copyright © 2019 State of California                                                                                                    |

**Application Summary:** Please review the information carefully and if all of the information it is correct, scroll down and click **Proceed to Payment.** If information needs changed, click the **Previous** button to go back and make the appropriate corrections.

| Introduction                                 | Registered Psychological Assistant Renewal Application - Application Summary                                                                     |                                          |                             |              |  |  |
|----------------------------------------------|----------------------------------------------------------------------------------------------------|------------------------------------------|-----------------------------|--------------|--|--|
| Application Questions                        | Verify the information below. If any of the information is not correct, press "Previous" to return to the appropriate screen to make corrections |                                          |                             |              |  |  |
| Name and<br>Personal/Organization<br>Details | Press "Previous" to the return to the previous section.<br>Review the data and press "Proceed to Payment" to submit this application.            |                                          |                             |              |  |  |
| Contact Details                              | Press "Cancel" to exit this application                                                                                                    | Press "Cancel" to exit this application. |                             |              |  |  |
| Questions                                    | Register                                                                                                    | red Psychological Assistant F            | Renewal Application Summary |              |  |  |
| Work Location                                |                                                                                                    | License Type:                            | Registered Psychologica     | al Assistant |  |  |
| Healing Art Survey                           |                                                                                                    | File Number:                             |                             |              |  |  |
| File Attachments                             |                                                                                                    | License Number:                          |                             |              |  |  |
| Application Summary                          |                                                                                                    | Application Number:                      |                             |              |  |  |
|                                              |                                                                                                    | Application Date:                        | (mm/dd/yyyy)                |              |  |  |
|                                              | Application Questions                                                                                                    |                                          |                             |              |  |  |
|                                              | Have you served or are you currently s                                                                                                    | serving in the military?                 |                             | No           |  |  |
|                                              | Personal Details                                                                                                    |                                          |                             |              |  |  |
|                                              |                                                                                                    | Title:                                   |                             |              |  |  |
|                                              |                                                                                                    | First Name:                              |                             |              |  |  |
|                                              |                                                                                                    | Middle Name:                             |                             |              |  |  |
|                                              |                                                                                                    | Last Name:                               |                             |              |  |  |
|                                              |                                                                                                    | Birthdate:                               |                             |              |  |  |
|                                              |                                                                                                    | Gender:                                  |                             |              |  |  |
|                                              | Addresses                                                                                                    |                                          |                             |              |  |  |
|                                              |                                                                                                    |                                          |                             |              |  |  |

#### Attestation: Review and click YES and click Proceed to Payment.

(Note: If you click NO you will not be able to proceed to payment.)

| Logged in as                                                                                             | Update Profile   Logoff   Contact Us                                                                                                    |  |  |  |  |
|----------------------------------------------------------------------------------------------------|----------------------------------------------------------------------------------------------------|--|--|--|--|
| Introduction<br>Application Questions<br>Name and<br>Personal/Organization<br>Details<br>Contact Details | Registered Psychological Assistant Renewal Application - Attestation         Press "Previous" to return to the previous section.         Answer "Yes" or "No" to the Attestation and press "Proceed to Payment" to continue.         Press "Cancel" to exit this application.         I declare under penalty of perjury under the laws of the State of California that the information contained in this application and, if necessary, copies of all documents submitted as part of the application are true and correct and that I have read and understand |  |  |  |  |
| Questions<br>Work Location                                                                               | <ul> <li>Provide the disclosure of an documents submitted as part of the application are fue and correct and that i have read and understant the disclosure statements provided in the instructions for this application. I hereby grant the Department of Consumer Affairs er permission to verify any information contained in this application.</li> <li>Yes</li> </ul>                                                                                                    |  |  |  |  |
| Healing Art Survey<br>File Attachments                                                                   | O No Previous Proceed to Payment Cancel                                                                                                    |  |  |  |  |
| Application Summary                                                                                      |                                                                                                    |  |  |  |  |
|                                                                                                    | Back to Top   Conditions of Use   Privacy Policy   Accessibility<br>Copyright © 2019 State of California                                                                                                    |  |  |  |  |

**Fee and Summary Report:** to pay renewal fees and complete your renewal or Click **Add to Cart** to pay later. Note: your renewal is not complete until you have successfully submitted payment of your renewal fees.

| Fee and Summary Report                                                                                               |                                                                |                                                         |                    |  |  |
|----------------------------------------------------------------------------------------------------|----------------------------------------------------------------|---------------------------------------------------------|--------------------|--|--|
| Your application data has been submitted. Click on "View PDF Summary Report" and print this report for your records. |                                                                |                                                         |                    |  |  |
| You are required to pay the amount b                                                                                 | elow for your application to be processed.                     |                                                         |                    |  |  |
| Press "Pay Now" to proceed to the fe                                                                                 | e payment page.                                                |                                                         |                    |  |  |
| Press "Add to Cart" to Add to Shopping                                                                               | g Cart and return to the main menu.                            |                                                         |                    |  |  |
|                                                                                                    | Fees                                                           |                                                         |                    |  |  |
| AssistAnnRnwlPsych:                                                                                                  | \$40.00                                                        |                                                         |                    |  |  |
| Total Amount Due:                                                                                                    | \$40.00                                                        |                                                         |                    |  |  |
|                                                                                                    | Pay Now Add                                                    | d to Cart View PDF Summary Report                       | Get ADOBE" READER" |  |  |
|                                                                                                    | Back to Top   Conditions of Use   Pr<br>Copyright © 2019 State | rivacy Policy   <u>Accessibility</u><br>e of California |                    |  |  |

**Online Application Payment**: Select which type of credit card you will be using and click **Next.** 

| Online Application Payment Optionally, reduce payment amount where allowed by deselecting the checkboxes below. Press "Show Fee Details" to show a breakdown of the fee amounts. Press "Cancel" to cancel the payment. |                                                                                                  |                                           |                                                             |                |                  |           |
|----------------------------------------------------------------------------------------------------|--------------------------------------------------------------------------------------------------|-------------------------------------------|-------------------------------------------------------------|----------------|------------------|-----------|
| Application Number                                                                                                    | Description                                                                                      | License Number                            | License Type                                                | Applicant Name |                  | Fee       |
| 14018219                                                                                                    | Registered Psychological<br>Assistant Renewal<br>Application                                     |                                           | Registered Psychological<br>Assistant                       |                |                  | \$40.00 🗹 |
| Payment Method                                                                                                    | <ul> <li>◯ Visa</li> <li>◯ MasterCard</li> <li>◯ Discover</li> <li>◯ American Express</li> </ul> |                                           |                                                             | Next           | Show Fee Details | Cancel    |
|                                                                                                    | Back t                                                                                           | o Top   Conditions of L<br>Convright © 20 | Jse   Privacy Policy   Accessibil<br>19 State of California | ity.           |                  |           |

**Confirm Payment Details:** Verify fees and card type, then Click **Next** to continue to payment screen.

| Confirm Paymen<br>PLEASE NOTE: Whe<br>and you will then need<br>Please review the info<br>Press "Cancel" if you | t Details<br>n entering your credit card number on the following so<br>d to log back into the Online Application Payment por<br>prmation below and make sure everything is correct. T<br>do not wish to continue with the payment. | creen, please DO NOT include spaces, dashes, or hypens. Thi<br>tion of the application process.<br>Then, press "Next" to pay for the selected application(s). | s action will cause an error, |
|----------------------------------------------------------------------------------------------------|----------------------------------------------------------------------------------------------------|----------------------------------------------------------------------------------------------------|-------------------------------|
| Application Number                                                                                              | Description                                                                                                    | Applicant Name                                                                                                    | Fee                           |
| 14018219                                                                                                    | Registered Psychological Assistant Renewal<br>Application                                                                                                    |                                                                                                    | \$40.00                       |
|                                                                                                    |                                                                                                    | Τα                                                                                                    | otal \$40.00                  |
| Payment Method:                                                                                                 | Visa                                                                                                    |                                                                                                    |                               |
|                                                                                                    |                                                                                                    |                                                                                                    | Next Cancel                   |
|                                                                                                    | Back to Top   Conditions<br>Copyright (                                                                                                    | <u>s of Use   Privacy Policy</u>   <u>Accessibility</u><br>© 2019 State of California                                                                         |                               |

Enter your credit card details in the **Order Section**, enter your address information into the **Billing Address**, and then click **Process**.

| Note: credit card | expiration date | must be entered as MMYY | with no slashes in between |
|-------------------|-----------------|-------------------------|----------------------------|
|                   |                 |                         |                            |

| Credit Card Number<br>Expiration Date(MM | : * *<br>YY): * |
|------------------------------------------|-----------------|
| Amount:<br>CVV2:                         | 40.00 ×         |
| Description:<br>Invoice Number:          |                 |
| Billing Address                          |                 |
| First Name:                              |                 |
| ast Name:                                |                 |
| ddress 1:                                |                 |
| Address 2:                               |                 |
| tato/Provinco:                           |                 |
| State/FIDVIIICe.                         |                 |
| Postal Code:                             |                 |
| Postal Code:                             |                 |

After you click Process, you will see a <u>Successful Payment</u> screen. You will have the option to print a PDF receipt for your records, it will also be emailed to the email associated with your BreEZe account.

You can select Logoff at the Main Quick Start Menu or close your browser window.

NOTE: Upon approval of your renewal application, it may take up to 2-3 weeks for your new pocket registration to arrive at your Address of Record. In the meantime, you can verify if your renewal has been approved by looking up your registration information at <u>https://search.dca.ca.gov/</u>.